## **Opsætning af Focus Pro Kameraer til ST-Panel WiFi**

Hvis du ikke ønsker at benytte dig af WiFi til dit Focus Pro kamera, følg blot nederste guide.

Første gang du skal opsætte kameraet kræver det at du benytter Lan forbindelsen.

- 1. Tilslut strøm og internet kabel til kameraet.
- 2. Download appen SmartSecurity vha. QR koden herunder:

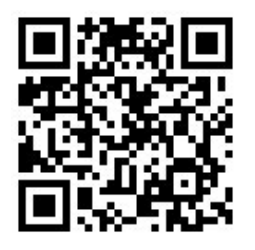

3. Opret en bruger i User Registration

- 4. Log nu ind, og klik på '+' i højre hjørne.
- 3.Scan nu QR koden på kameraet.
- 4.Gå ind på kameraet.
- 5.Klik "Settings" i højre hjørne.
- 6.Vælg "WiFi Settings"
- 7.Skriv navnet samt kodeord til dit WiFi i de 2 felter.

8.Klik 'Save'.

- 9.Klik herefter 'Back' to gange for at komme tilbage.
- Vent et par minutter inden LAN Kablet trækkes ud.

• Hvis du har opgivet de rigtige Wi-Fi oplysninger kan du genstarte kameraet uden Lan forbindelsen.

Gå ind på "ST-Panel appen.

- 1. Klik "IPC"
- 2. Tryk på "+" i højre hjørne.
- 3. Vælg "QR Scan"
- 4. Scan koden
- 5. Når QR koden er scannet trykkes på "Save" i højre hjørne.

Nu skulle kameraet være tilføjet til ST-Panel

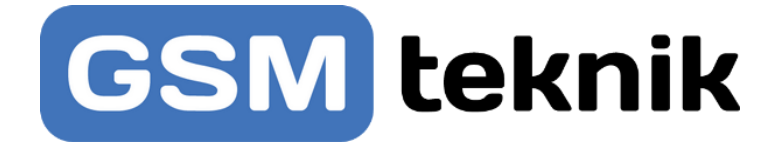